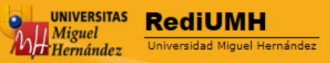

#### RediUMH

#### INSTRUCCIÓN PARA EL AUTOARCHIVO

El autoarchivo es la posibilidad de que los investigadores de la Universidad Miguel Hernández incorporen por sí mismos documentos de su autoría en el repositorio institucional RediUMH, obteniendo un gran beneficio pudiendo dar visibilidad a su producción científica e incrementando de forma significativa su presencia en servicios de citaciones, buscadores, bases de datos de documentos científicos y recolectores de ciencia abierta.

El autor puede autoarchivar sus documentos o bien enviarlos a la Biblioteca.

La Biblioteca es la encargada de gestionar los contenidos del Repositori RediUMH. En este caso, los miembros de la comunidad universitaria pueden enviar el documento en formato electrónico, preferiblemente en formatos standards, o la referencia bibliográfica a <u>biblioteca.rediumh@umh.es</u>

El personal de la biblioteca estudiará los derechos de autor del documento y solicitará las autorizaciones pertinentes; transformará los ficheros a formatos standard de consulta e introducirá en el Repositorio el documento con los metadatos correspondientes.

Para cualquier duda, se puede contactar con la Biblioteca.

#### Registro en RediUMH : Para el autoarchivo primero debe estar registrado en RediUMH

Entre en la página de RediUMH

-

| Miguel<br>Miguel<br>Universidad Miguel Hernández |             |               |            |                   |   |
|--------------------------------------------------|-------------|---------------|------------|-------------------|---|
| 角 Inicio Listar – Ayuda Contac                   | to Idioma – | <b>.</b>      | Biblioteca | Buscar en RediUMH | ٩ |
| UMH                                              |             | Mi RediUMH    |            |                   |   |
|                                                  |             | Editar perfil |            |                   |   |

## RediUMH

**REDIUMH** es el Depósito Digital de la UMH su finalidad es recopilar, organizar, difundir y preservar los documentos digitales de carácter científico, docente e institucional producidos por nuestra universidad.

Si es usted personal docente investigador de la universidad y quiere depositar su documentación, puede consultar la guía de autoarchivo o enviarnos un mensaje.

Debe elegir el método de autentificación: Debe elegir la primera opción.

| 🖸 🖌 UMH: Begir et método de a x b repositorio san - Bing x   🏶 CEU Repositorio Institución: x   🏶 CEU Repositorio Institución: x   b repositorio jacen - Bing x   D | Repositorio Ir | nstitucional de $\times   +$ | -                 | o ×              |
|----------------------------------------------------------------------------------------------------|----------------|------------------------------|-------------------|------------------|
| ← → (Y G) ▲ No seguro   umhubaiscanbit.com/mydspace                                                                                                    |                | ⊕ €õ                         | £≡ \⊕             |                  |
|                                                                                                    |                |                              |                   |                  |
| Universidad Miguel Hernández                                                                                                    |                |                              |                   |                  |
| <b>↑</b> II                                                                                                    | nicio          | L Servicios                  | S 🔻               |                  |
| Elegir el método de autentificación                                                                                                    | Ayu            | da                           |                   |                  |
| Elegir alguna de estas maneras de                                                                                                    |                |                              |                   |                  |
| autentificarse:                                                                                                    |                |                              |                   |                  |
| Introduzca el nombre de usuario o correo electrónico y contraseña                                                                                                   |                |                              |                   |                  |
| Introducir nombre y contraseña DSpace                                                                                                    |                |                              |                   |                  |
|                                                                                                    |                |                              |                   |                  |
| UNIVERSITAS<br>Miguel Hernández                                                                                                    |                |                              |                   |                  |
| 📲 🔎 Escribe aquí para buscar 🛛 O 🖽 🥽 🕵 🧬 🗐 💽                                                                                                    | 9 2            | 2°C Soleado ^ 🛱              | do) 図 12<br>13/10 | :02<br>0/2021 20 |

Si el usuario es nuevo tiene que hacer clic para registrarse:

| Entrar en DSpace                                                                                                    |                                                                                                    | 🕇 Inicio                                 | Servicios |
|----------------------------------------------------------------------------------------------------|----------------------------------------------------------------------------------------------------|------------------------------------------|-----------|
| Entrar en DSpace                                                                                                    |                                                                                                    |                                          |           |
|                                                                                                    |                                                                                                    | Ayuda                                    |           |
| ¿Usuario nuevo? haga clic para registrarse.                                                                                                    |                                                                                                    |                                          |           |
| Introduzca su nombre de usuario o correo electrónico y la contrase                                                                                                    | ña en el siguiente formulario.                                                                                                    |                                          |           |
| Nombre de usuario<br>o dirección de correo electrónico:                                                                                                    |                                                                                                    |                                          |           |
| Contraseña:                                                                                                    |                                                                                                    |                                          |           |
| Entra                                                                                                    | ]                                                                                                    |                                          |           |
| diUMH<br>sidad Miguel Hernández                                                                                                    |                                                                                                    |                                          |           |
| 🕈 Inicio Listar - Servicios - Ayuda Contacto Idioma -                                                                                                    | 💵 Biblioteca                                                                                                    | Buscar en RediUMH                        | ٩         |
| UMH<br>Registro de usuario<br>Si nunca antes se ha registrado en DSpace, introduzca su nombre de usuario y contraseña y haga clic en<br>dirección de correo electrónico. | "Entrar". Si no tiene un nombr                                                                                                    | e de usuario puede registrarse introduci | endo su   |
| Nombre de usuario:                                                                                                    | Contrast en la siguiente en Dispace, introduzea su nombre de usuario contrastela y haga cli en "Entrar". Sino tiene un nombre de usuario e usuario e efectónico: |                                          |           |
| Contraseña:                                                                                                    |                                                                                                    |                                          |           |
| Dirección de correo electrónico:                                                                                                    |                                                                                                    |                                          |           |
|                                                                                                    | téataan ann lan administradors                                                                                                    | 1.1.52                                   |           |

Una vez registrado, cuando entra en el repositorio tiene la opción **de comenzar un nuevo envío** o continuar con alguno que tenga guardado, puede eliminarlo también.

| Re<br>Unive         | <b>diUMH</b><br>rsidad Miguel Her | nández                              |                                                                                                    |       |
|---------------------|-----------------------------------|-------------------------------------|----------------------------------------------------------------------------------------------------|-------|
|                     | A Inicio                          | Listar 🚽                            | Registrado como emira@umh.es - Ayuda Contacto Idioma - 🛛 Biblioteca Buscar en RediUMH                                                                                                    | ٩     |
|                     | UMH                               |                                     |                                                                                                    |       |
|                     | Mi DSpac                          | e : Mira Gutieri                    | rez Estefania A                                                                                                    | .yuda |
|                     | Comena                            | zar un nuevo e                      | nvío Ver los envíos aceptados                                                                                                    |       |
|                     | Envío<br>Esta secc                | <b>s sin fina</b><br>ión es para co | alizar<br>ntinuar el envío de su documento.                                                                                                    |       |
|                     |                                   | Enviado po                          | or Título Enviado a                                                                                                    |       |
|                     | Abrir                             | Mira Gutier<br>Estefanía            | rrez La sensibilización como método para cambiar las actitudes hacia las personas con TFG - CC. de la Actividad Física discapacidad y el Deporte                                                                       | nar   |
|                     | Abrir                             | Mira Gutier<br>Estefanía            | rrez Nuevos estilos de enseñanza en la educación física TFG - CC. de la Actividad Física y el Deporte                                                                                                    | nar   |
|                     | Abrir                             | Mira Gutier<br>Estefanía            | rrez Movilidad sostenible y ciclismo urbano TFG - CC. de la Actividad Física y el Deporte                                                                                                    | nar   |
|                     | Abrir                             | Mira Gutier<br>Estefanía            | rrez La planificación fiscal en la sucesión de empresa de carácter familiar TFG - Administración y dirección de empresa Elche                                                                                          | nar   |
|                     | Abrir                             | Mira Gutier<br>Estefanía            | Trez       APLICABILIDAD DE LA NORMATIVA DE DEFENSA DE CONSUMIDORES Y USUARIOS EN LAS       Núm. 11 Enero-Marzo 2019         COMPRAVENTAS ON-LINE A LA LUZ DE LA JURISPRUDENCIA EUROPEA       Núm. 11 Enero-Marzo 2019 | nar   |
| universita<br>Migue | Hernández                         | os documentos d                     | depositados en RediUMH están protegidos por copyright, con todos los derechos reservados, a menos que se indique lo contrario.                                                                                         |       |

A continuación, <u>elija la Colección</u>, con el desplegable, de entre las colecciones que está autorizado para autoarchivo. Seleccione la colección a la que desea enviar un nuevo ítem, y haga clic en "Siguiente".

## Ej. Máster Universitario en Robótica

UNIVERSITAS Miguel Hernández Universidad Miguel Hernández

# Envío: elegir colección Más ayuda...

Seleccione la colección a la que desea enviar un nuevo ítem, y haga clic en "Siguiente".

Debe seleccionar una colección para este ítem

| Colección  | Seleccione Y                                                                                                    |
|------------|----------------------------------------------------------------------------------------------------|
|            | Docente > Estudios de Posignado > Master oniversitano en investigación en recipiologías industriales y de relecontaricación > Materiales Docentes- M. o en investigación en recipiologías indi-                                                                                                    |
|            | Docente > Estudios de Postgrado > Master Universitario en Medicina de Urgencias y Emergencias > Materiales docentes- M.U. en Medicina de Urgencias y Emergencias<br>Decentes - Estudios de Postgrado > Máster Universitario en Medicina de Urgencias y Emergencias > Materiales Decentes - M.U. en Medicina de Urgencias y Emergencias |
|            | Docente > Estudios de Postgrado > Master Universitario en Neuroclencia. De la investigación a la Uninca > Materiales Docentes. M.U en Neuroclencia: De la investigación a la Uninca                                                                                                    |
| Ira        | Ducente > Estudios de Postgrado > Máster Universitario en Preverción de Riesgos Laborates > Materiales Ducentes Million De Prevención de Riesgos Laborates<br>Decentes > Estudios de Destarado > Máster Universitario en Preverción de Riesgos Laborates Million Decourco                                                              |
| Inicio     | Ducente > Estudius de Pusigradu > Master Universitario en Provecto a Investinación an Arta > Materiales docentas M H an Drovecto a Investinación an Arta<br>Decenta > Estudius de Destarado > Mester Universitario en Drovecto a Investinación en Arta > Materiales docentas M H an Drovecto a Investinación an Arta                   |
| Mi RediUMH | Docente > Estudios de Postgrado > Máster Universitario en Proyecto e intestigación en Arte > Materiales docentes - Millen Deirolonía de la Salud                                                                                                    |
|            | Docente > Estudios de Postgrado > Máster Universitario en Rendimiento Denortivo y Salud > Materiales Docentes - M U en Rendimiento Denortivo y Salud                                                                                                    |
|            | Docente > Estudios de Postarado > Máster Universitario en Robótica > Materiales Docentes - M.U en Robótica                                                                                                    |
|            | Docente > Estudios de Postorado > Máster Universitario en Salud Pública > Materiales Docentes - M.U en Salud Pública                                                                                                    |
|            | Docente > Estudios de Postgrado > Máster Universitario en Técnicas Avanzadas para la Investigación y Producción en Fruticultura > Materiales Docentes- M.U en Técnicas Avanzadas para la                                                                                                    |
|            | Docente > Estudios de Postgrado > Máster Universitario en Tecnología y Calidad Agroalimentaria > Materiales Docentes- M.U en Tecnología y Calidad Agroalimentaria                                                                                                    |
|            | Docente > Estudios de Postgrado > Máster Universitario en Terapia Psicológica con Niños y Adolescentes > Materiales Docentes-M.U en Terapia Psicológica con Niños y Adolescentes                                                                                                    |
|            | Docente > Estudios de Postgrado > Máster Universitario en Valoración, Catastro y Sistemas de Información Territorial > Materiales Docentes - M.U en Valoración, Catastro y Sistemas de Info                                                                                                    |
|            | Docente > Estudios de Postgrado > Máster Universitario en Formación del Profesorado ESO y Bachillerato, FP y Enseñanzas de Idiomas > Materiales Docentes - M.U Formación del Profesor                                                                                                    |
|            | Docente > Estudios de Postgrado > Máster Universitario en Gestión de Recursos Humanos, Trabajo y Organizaciones > Materiales Docentes -M.U Gestión de Recursos Humanos, Trabajo y (                                                                                                    |
|            | Docente > Estudios de Postgrado > Máster Universitario en Gestión, Tratamiento y Valorización de Residuos Orgánicos. > Materiales docentes -M.U Gestión, Tratamiento y Valorización de R                                                                                                    |
|            | Docente > Estudios de Postgrado > Máster Universitario en Gestión y Diseño de Proyectos e Instalaciones > Materiales Docentes - M.U Gestión y Diseño de Proyectos e Instalaciones                                                                                                    |
| _          | Docente > Estudios de Grado > Grado en Periodismo > Materiales Docentes- Periodismo                                                                                                    |
| _          | Docente > Estudios de Grado > Grado en Podología > Materiales Docentes- Podología                                                                                                    |
| Losd       | Decente » Estudios de Crede » Crede ao Cionaioa Delíticos y Castião Dúblico » Materiales Decentes. Delíticos y Castião Dúblico<br>locumentos depositados en RediUMH están protegidos por copyright, con todos los derechos reservados, a menos que se indique lo contrario.                                                            |

Una vez elegida la comunidad donde quiere depositar, comenzará el

proceso de autoarchivo del ítem o documento.

## **EI PROCESO DE AUTOARCHIVO:**

El proceso de autoarchivo es un proceso sencillo para el cual deberá seguir los siguientes pasos:

- 1. Enviar: Describa su ítem
- 2. Subir un fichero
- 3. Verificar el envío
- 4. Usar una Licencia Creative Commons
- 5. Licencia RediUMH
- 6. Envío finalizado

Una vez realizado estos seis pasos su documento quedará depositado en RediUMH.

1. Enviar : **Describa su ítem**. Se trata de rellenar el formulario donde describirá el ítem que va a depositar.

| Miguel<br>Hernández | RediUMH<br>Universidad Miguel Hernández                          |                                                                               |                                                                    |                            |
|---------------------|------------------------------------------------------------------|-------------------------------------------------------------------------------|--------------------------------------------------------------------|----------------------------|
|                     |                                                                  |                                                                               | 🕇 Inicio 🔒 Reg                                                     | strado como emira@umh.es + |
|                     | Describir Describir S                                            | Subir Verificar Licencia Completo                                             |                                                                    |                            |
|                     | Envío: descril                                                   | ba el item (Más ayuda)                                                        |                                                                    |                            |
|                     | Por favor, rellene la informac<br>botón para evitar usar el rató | ión requerida sobre su envío. En la mayoría de los navegadore<br>ón cada vez. | es puede utilizar la tecla del tabulador para mover el cursor hast | a el siguiente recuadro o  |
|                     | Enter the names of the author                                    | ors of this item.                                                             |                                                                    |                            |
|                     | Authors                                                          | Apellidos, ej. García                                                         | Nombre(s) + "J.", ej. Pedro J.                                     | + Añadir más               |
|                     | Enter the main title of the iter                                 | m.                                                                            |                                                                    |                            |
|                     | Title *                                                          |                                                                               |                                                                    |                            |
|                     | If the item has any alternativ                                   | ve titles please enter them here                                              |                                                                    |                            |
|                     | Other Titles                                                     |                                                                               |                                                                    | ▲ Añadir más               |
|                     |                                                                  |                                                                               |                                                                    |                            |
|                     | Please give the date of previo                                   | ous publication or public distribution. You can leave out the da              | ay and/or month if they aren't applicable.                         |                            |
|                     | Date of Issue *                                                  | Mes: (sin mes)                                                                | Día: Año:                                                          |                            |
|                     | Enter the name of the publis                                     | her of the previously issued instance of this item.                           |                                                                    |                            |
|                     | Enter the nume of the publici                                    |                                                                               |                                                                    |                            |

| Construint water in the second of any sponsors and/or funding codes in the box. Sponsors Enter stary other description or comments in this box. Description |                                                                                                    |                                                                                                    |                           |
|----------------------------------------------------------------------------------------------------|----------------------------------------------------------------------------------------------------|----------------------------------------------------------------------------------------------------|---------------------------|
| > () (n) 🔺 No seguro   umh.itbar                                                                                                    | scanbit.com/submit#dc_date_issued                                                                                                    |                                                                                                    | Σ≣ V⊞ S                   |
| UNIVERSITAS<br>Miguel<br>Universidad Miguel Hernández                                                                                                    | Hendindez     Palabras claves     Palabras claves     Palabr |                                                                                                    |                           |
|                                                                                                    |                                                                                                    | ♠ Inicio ▲ Registrado c                                                                                                    | omo emira@umh.es ~        |
|                                                                                                    | Palabras claves                                                                                                    | Palabras claves                                                                                                    |                           |
| Enter the abstract of the item                                                                                                    |                                                                                                    |                                                                                                    |                           |
| Abstract                                                                                                    | IMPLANTAR UNA INFRAESTRUCTURA DI<br>DIFERENTES ESTUDIOS PARA CONSEGU<br>DEPORTIVA PARA LOS DESPLAZAMIENT<br>MEDIOAMBIENTALES.                                                                                                    | E CARRIL BICI EN LA CIUDAD DE ELCHE. REALIZÁNDOLO EN BASE A<br>IR UNA RED VIARIA EFICAZ Y SEGURA, INCENTIVANDO LA PRÁCTICA<br>TOS EN EL MUNICIPIO Y LA DISMINUCIÓN DE LOS PROBLEMAS |                           |
| Enter the names of any spon-                                                                                                    | sors and/or funding codes in the box.                                                                                                    |                                                                                                    |                           |
| Sponsors                                                                                                    |                                                                                                    |                                                                                                    |                           |
|                                                                                                    |                                                                                                    |                                                                                                    |                           |
|                                                                                                    |                                                                                                    |                                                                                                    |                           |
| Enter any other description of                                                                                                    | r comments in this box.                                                                                                    |                                                                                                    |                           |
| Description                                                                                                    |                                                                                                    |                                                                                                    |                           |
|                                                                                                    |                                                                                                    |                                                                                                    |                           |
|                                                                                                    |                                                                                                    | <i>i</i>                                                                                                    |                           |
|                                                                                                    |                                                                                                    | < Anterior Cancelar/Guardar                                                                                                    | Siguiente >               |
|                                                                                                    |                                                                                                    |                                                                                                    |                           |
| UNIVERSITAS<br>Miguel Hernández                                                                                                    | ositados en RediUMH están protegidos por copyright, c                                                                                                    | on todos los derechos reservados, a menos que se indique lo contrario.                                                                                                    |                           |
| Q Escribe aquí para buscar                                                                                                    | 0 5 🗖 💀 🖉                                                                                                    | 1 🚶 🍙                                                                                                    | 26℃ Soleado へ 口 (1) 12:27 |

Una vez que hemos cumplimentado los metadatos: Autor, Tutor, Título,

Fecha publicación, tipo de documento, Idioma, resumen,

notas...pinchamos en siguiente.

A continuación un paso **IMPORTANTE: Seleccionamos si el ítem es acceso abierto o es restringido.** En el caso de que esté restringido, ponemos el periodo de embargo.

| UNIVERSITAS<br>Miguel<br>Universidad Miguel Hernández |                                                             |                     |                 |             |                        |              |                             |                        |                 |                  |
|-------------------------------------------------------|-------------------------------------------------------------|---------------------|-----------------|-------------|------------------------|--------------|-----------------------------|------------------------|-----------------|------------------|
|                                                       |                                                             |                     |                 |             |                        |              |                             | ∱Inicio                | 👤 Registrado co | omo emira@umh.es |
|                                                       | Describir Describir                                         | Access Subir        | Verificar       | License     | Licencia               | Completo     |                             |                        |                 |                  |
|                                                       | Access                                                      |                     |                 |             |                        |              |                             |                        |                 |                  |
|                                                       | Access Setting                                              |                     |                 |             |                        |              |                             |                        |                 |                  |
|                                                       | Private Item<br>Private:                                    | □ If se             | lected, the ite | em won't be | searchable.            |              |                             |                        |                 |                  |
|                                                       | Embargo<br>Embargo Date:<br>Reason:<br>The reason for the 6 | mbargo, typically f | or internal us  | The f       | irst day from<br>onal. | which access | s is allowed. Accepted form | nat: yyyy, yyyy-mm, yy | vyy-mm-dd       |                  |
|                                                       |                                                             |                     |                 |             |                        |              |                             |                        |                 | ß                |
|                                                       | L                                                           |                     |                 |             |                        |              | < Anterior                  | Cancelar/Gua           | rdar            | Siguiente >      |

### 2. Envío: Subir fichero

Una vez cumplimentado el formulario pinche en "siguiente" y aparecerá la pantalla para subir el documento pinchamos sobre el botón "examinar" para explorar los archivos de nuestro ordenador, lo buscamos y lo seleccionamos, de esta forma subiremos el fichero al repositorio Para subir un fichero, este debe estar accesible desde nuestro PC, ya sea en nuestro disco duro, CD-ROM, pendrive, unidad de red, etc .

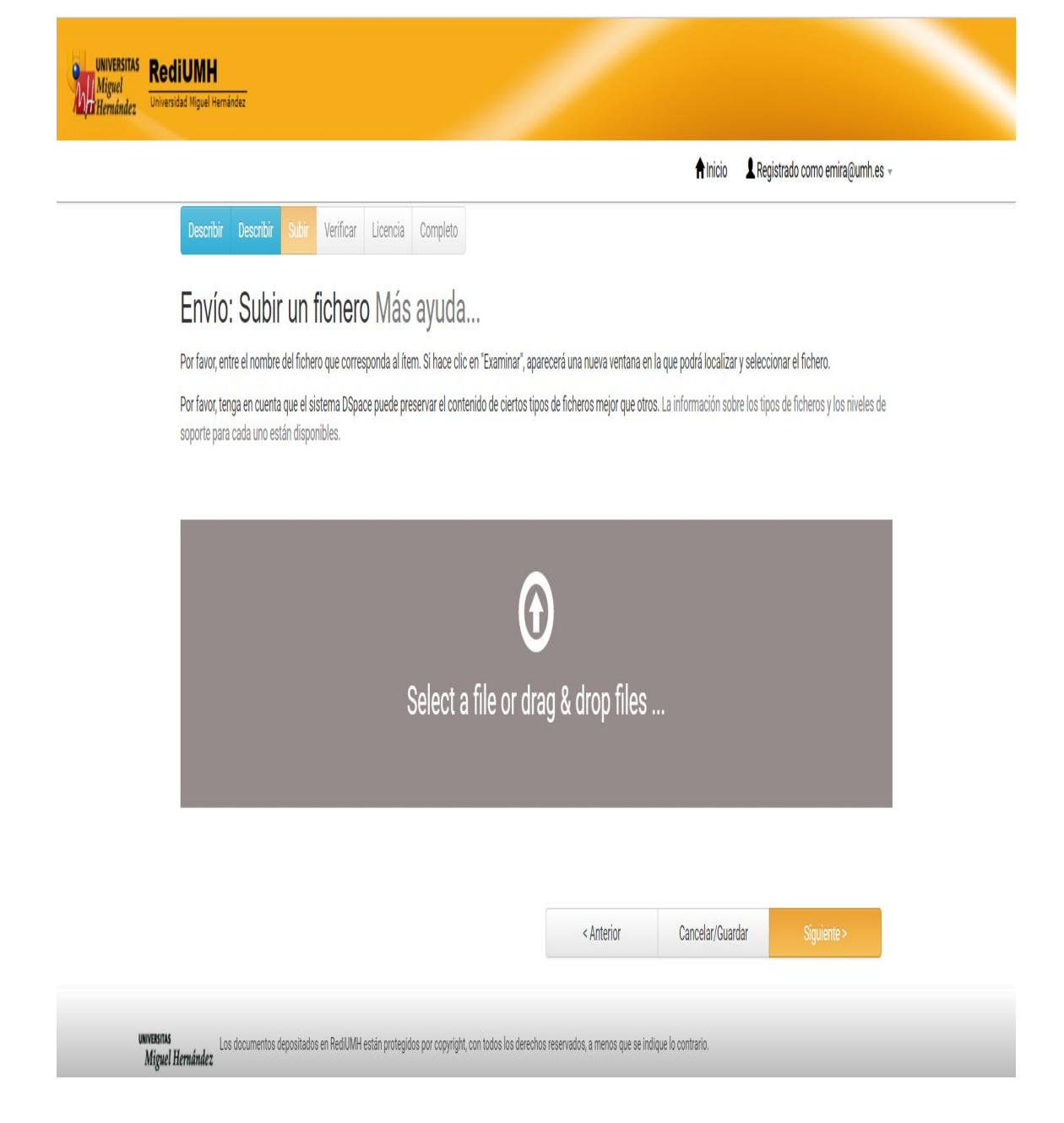

Tienes opción a subir más de un fichero, o modificarlo, o eliminarlo por otro. Ver la imagen

| UNIVERSITAS<br>Miguel<br>21 Hernández<br>Universidad Miguel Hernández | Describir Describir Subir Verificar Licencia Completo<br>Envío: ficheros subidos Más ayuda<br>a tabla de abajo muestra los ficheros que ha subido para este item.<br>Bitstream Fichero                                                                                                    |                     | ∱Inicio ⊥Re       | rgistrado como e.rodriguez@umh.es ~ |      |  |
|-----------------------------------------------------------------------|----------------------------------------------------------------------------------------------------|---------------------|-------------------|-------------------------------------|------|--|
| E                                                                     | Describir Describir Subir Verificar Licencia Completo<br>Envío: ficheros subidos Más ayuda<br>a tabla de abajo muestra los ficheros que ha subido para este item.<br>Bitstream Fichero                                                                                                    |                     | ∱Inicio L Re      | igistrado como e.rodríguez@umh.es + | <br> |  |
| E                                                                     | Describir         Describir         Subir         Verificar         Licencia         Completo           Envío:         ficheros         subidos         Más         ayuda           a tabla de abajo muestra los ficheros que ha subido para este item.         Bitstream         Fichero |                     |                   |                                     |      |  |
| E                                                                     | Envío: ficheros subidos Más ayuda<br>a tabla de abajo muestra los ficheros que ha subido para este item.<br>Bitstream Fichero                                                                                                    |                     |                   |                                     |      |  |
| L                                                                     | a tabla de abajo muestra los ficheros que ha subido para este îtem.<br>Bitstream Fichero                                                                                                    |                     |                   |                                     |      |  |
|                                                                       | Bitstream Fichero                                                                                                    |                     |                   |                                     |      |  |
|                                                                       | primario                                                                                                    | Tamaño              | Descripción       | Formato del fichero                 |      |  |
|                                                                       | TESI indicadores ambientales y paisajísticos del Palmeral de Elche (Lina Grácia I Vice                                                                                                    | nt 23576896         | Ninguno           | Adobe PDF (Conocido )               |      |  |
|                                                                       |                                                                                                    | , ojteo             | / Cambiar         | Cambiar                             |      |  |
|                                                                       | Tesis premiada por el Comité Econòmico y Social de la Comunidad Valenciana.pdf                                                                                                    | 139712 bytes        | premio            | Adobe PDF (Conocido )               |      |  |
|                                                                       |                                                                                                    | _                   |                   |                                     |      |  |
|                                                                       | Añadir otro fiche                                                                                                    | ro                  |                   |                                     |      |  |
| Р                                                                     | Puede verificar que el fichero(s)ha sido subido correctamente a partir de:                                                                                                    |                     |                   |                                     |      |  |
|                                                                       | <ul> <li>Haciendo circ en los nombres de los nicheros para comprobar los contenidos.</li> <li>El sistema puede calcular un checksum que usted puede verificar. Haga clic aquí para obtene</li> </ul>                                                                                      | er más información. | Mostrar checksums |                                     |      |  |
|                                                                       |                                                                                                    |                     |                   |                                     |      |  |
|                                                                       |                                                                                                    | < Anterior          | Cancelar/Guarda   | r Siguiente >                       |      |  |

A continuación se **verifica** lo que se ha subido, compruebas que los datos son correctos antes de finalizar: Es muy importante dedicar unos minutos a comprobar cada uno de los datos. Si alguno es erróneo pinchamos en el recuadro donde pone corregir uno de estos

| mández Universidad Miguel Hernández |                                           |                                                                                                    |                               |  |  |
|-------------------------------------|-------------------------------------------|----------------------------------------------------------------------------------------------------|-------------------------------|--|--|
|                                     |                                           | ↑ Inicio 👤 Registr                                                                                                    | ado como e.rodriguez@umh.es 👻 |  |  |
|                                     | Describir Describir Subir V               | Licencia Completo                                                                                                    |                               |  |  |
|                                     | Envío: verificar Ma                       | ás ayuda                                                                                                    |                               |  |  |
|                                     | Proceso aún no finalizado, pero casi!     |                                                                                                    |                               |  |  |
|                                     | Por favor dedinue unos minutos a o        | omprobar los datos que acaba de introducir. Si bay algún error, corrilalo usando los botones próvimos al error o           | hana clic en la barra de      |  |  |
|                                     | proceso de la parte superior de la pá     | omprobar los datos que acaba de introducir. Si nay algún error, compato disando los dotores proximos ar error, o<br>Igina. | laga cilo en la barra de      |  |  |
|                                     |                                           |                                                                                                    |                               |  |  |
|                                     | Si todo es correcto, por favor, haga clic | en el botón "Siguiente".                                                                                                   |                               |  |  |
|                                     | Puede comprobal de forma segura los       | ncheros que na subilio, se abilita una nueva ventana para visualizanos.                                                    |                               |  |  |
|                                     | Authors                                   | García y Vicente, Lina                                                                                                    | Corregir upp de estos         |  |  |
|                                     | Title                                     | Indicadores ambientales y paisajísticos del palmeral de Elche                                                              |                               |  |  |
|                                     | Other Titles                              | Ninguno                                                                                                    |                               |  |  |
|                                     | Date of Issue                             | 2019                                                                                                    |                               |  |  |
|                                     | Publisher                                 | Ninguno                                                                                                    |                               |  |  |
|                                     | Citation                                  | Ninguno                                                                                                    |                               |  |  |
|                                     | Series/Report No.                         | Ninguno                                                                                                    |                               |  |  |
|                                     | Identifiers                               | ISMN:480                                                                                                    |                               |  |  |
|                                     | Туре                                      | Thesis                                                                                                    |                               |  |  |
|                                     | Language                                  | Spanish                                                                                                    |                               |  |  |
|                                     | Subject Kassuerde                         | Dalmord do Eleba                                                                                                    |                               |  |  |
|                                     | Subject Reywords                          | Agroquímica                                                                                                    | Corregir uno de estos         |  |  |
|                                     | Abataat                                   | Meduce Allegues                                                                                                    |                               |  |  |
|                                     | Abstract                                  | Ninguno                                                                                                    |                               |  |  |
|                                     | Description                               | Minguno<br>Tenie premiada por al Comitó Ecnómico y Social de la Comunidad Valenciana                                       |                               |  |  |
|                                     | Description                               | reals premisus por el comme Echonico y social de la comunidad valenciana                                                   |                               |  |  |
|                                     |                                           | TESI indiradoras ambientales y naisalísticos del Dalmeral de Elche (1 ina Gràcia i Vicente) odf                            | hãodir o horror un fishero    |  |  |
|                                     | Ficheros subidos:                         | reorindicadores ambientaires y paisagisticos del raimenar de Elene (Entra oracia) recency, par                             | Andun o uonar un nenero       |  |  |

Si todo es correcto, por favor, haga clic en el botón "Siguiente".

Puede comprobar de forma segura los ficheros que ha subido, se abrirá una nueva ventana para visualizarlos.

| Intersitation RediUMH |                                           |                                                                 |                                                     |                                       |  |
|-----------------------|-------------------------------------------|-----------------------------------------------------------------|-----------------------------------------------------|---------------------------------------|--|
|                       |                                           |                                                                 | <b>↑</b> Inicio                                     | ,Registrado como e.rodriguez@umh.es 👻 |  |
|                       | proceso de la parte superior de la pá     | omprovarios valos que acava de introducir, ornay alg<br>áglinā. | un enor, comparo usanuo los potones proximos ar     | enor, o naga ono en la varia de       |  |
|                       | Si todo es correcto, por favor, haga clic | en el botón 'Siguiente'.                                        |                                                     |                                       |  |
|                       | Puede comprobar de forma segura los       | ficheros que ha subido, se abrirá una nueva ventana p           | ara visualizarlos.                                  |                                       |  |
|                       | Authors                                   | García y Vicente, Lina                                          |                                                     | Corregir uno de estos                 |  |
|                       | Title                                     | Indicadores ambientales y paisajístico                          | os del palmeral de Elche                            |                                       |  |
|                       | Other Titles                              | Ninguno                                                         |                                                     |                                       |  |
|                       | Date of Issue                             | 2019<br>Ninguna                                                 |                                                     |                                       |  |
|                       | Publisher                                 | Ninguno                                                         |                                                     |                                       |  |
|                       | Citation<br>Series/Deport No              | Ninguno                                                         |                                                     |                                       |  |
|                       | Identifiers                               | ISMN:480                                                        |                                                     |                                       |  |
|                       | Type                                      | Thesis                                                          |                                                     |                                       |  |
|                       | Language                                  | Spanish                                                         |                                                     |                                       |  |
|                       | Subject Keywords                          | Palmeral de Elche<br>Agroquímica                                |                                                     | Corregir uno de estos                 |  |
|                       |                                           | Medio ambiente                                                  |                                                     |                                       |  |
|                       | Abstract                                  | Ninguno                                                         |                                                     |                                       |  |
|                       | Sponsors<br>Description                   | Ninguno<br>Tesis premiada por el Comité Ecnómi                  | co y Social de la Comunidad Valenciana              |                                       |  |
|                       | Ficheros subidos:                         | TESI indicadores ambientales y paisa<br>- Adobe PDF (Conocido)  | isticos del Palmeral de Elche (Lina Gràcia i Vicent | e).pdf Añadir o borrar un fichero     |  |
|                       |                                           | Tesis premiada por el Comite Econom<br>DF (Conocido)            | iico y Social de la Comunidad Valenciana,pdf - Adi  | ibe P                                 |  |
|                       |                                           |                                                                 | < Anterior Cancelar/Gua                             | rdar Siguiente >                      |  |
|                       |                                           |                                                                 |                                                     |                                       |  |
|                       |                                           |                                                                 |                                                     |                                       |  |

Envío: usar una licencia Creative Commons

Los documentos depositados en RediUMH están protegidos por copyright, con todos los derechos reservados, a menos que se indique lo contrario.

| ${rac{1}{2}}$ Utilizar una licencia Creative Cor $ {f x} $ + $$ $ ightarrow $ $G$ $$ $$ $$ $$ No seguro $$ $$ um | hibaiscanbit.com/submit                                                                                              |                                           | ý.           | £≞         | -   | 0 |
|----------------------------------------------------------------------------------------------------|----------------------------------------------------------------------------------------------------|-------------------------------------------|--------------|------------|-----|---|
| UNIVERSITAS<br>Miguel<br>Hernández                                                                                |                                                                                                    |                                           |              |            |     |   |
|                                                                                                    |                                                                                                    | ♠ Inicio 🔒 Registrado como emira@umh.es ~ |              |            |     |   |
|                                                                                                    | Describir Describir Access Subir Verificar License Licencia Completo                                                 |                                           |              |            |     |   |
|                                                                                                    | Envío: usar una licencia Creative Commons                                                                            |                                           |              |            |     |   |
|                                                                                                    | Ha elegido una licencia Creative Commons y la ha añadido a este ítem. Usted puede:                                   |                                           |              |            |     |   |
|                                                                                                    | License Type Creative Commons                                                                                        | v                                         |              |            |     |   |
|                                                                                                    | ¿Quiere permitir usos comerciales de su obra?                                                                        |                                           |              |            |     |   |
|                                                                                                    | U 19 NO                                                                                                    |                                           |              |            |     |   |
|                                                                                                    | ⊖ Yes ⊖ ShareAlle ® No                                                                                               |                                           |              |            |     |   |
|                                                                                                    |                                                                                                    |                                           |              |            |     |   |
|                                                                                                    |                                                                                                    | < Anterior Cancelar/Guardar Siguiente >   |              |            |     |   |
|                                                                                                    |                                                                                                    |                                           |              |            |     |   |
|                                                                                                    |                                                                                                    |                                           |              |            |     |   |
|                                                                                                    |                                                                                                    |                                           |              |            |     |   |
|                                                                                                    |                                                                                                    |                                           |              |            |     |   |
|                                                                                                    |                                                                                                    |                                           |              |            |     |   |
|                                                                                                    |                                                                                                    |                                           |              |            |     |   |
|                                                                                                    |                                                                                                    |                                           |              |            |     |   |
|                                                                                                    |                                                                                                    |                                           |              |            |     |   |
|                                                                                                    |                                                                                                    |                                           |              |            |     |   |
|                                                                                                    |                                                                                                    |                                           |              |            |     |   |
|                                                                                                    |                                                                                                    |                                           |              |            |     |   |
| unversinas<br>Miguel Hernández                                                                                    | s documentos depositados en RedUMH están protegidos por copyright, con todos los derechos reservados, a menos qu<br> | e se indique lo contrario.                |              |            |     |   |
| ρ Escribe aquí para buscar                                                                                        | 0 🗄 🗮 🔯 🤌 🐧 🕅 🛤 👩 🗷                                                                                                  |                                           | 18°C Soleado | <u>^ ច</u> | 113 | 9 |

#### Envío: aceptar la licencia de distribución

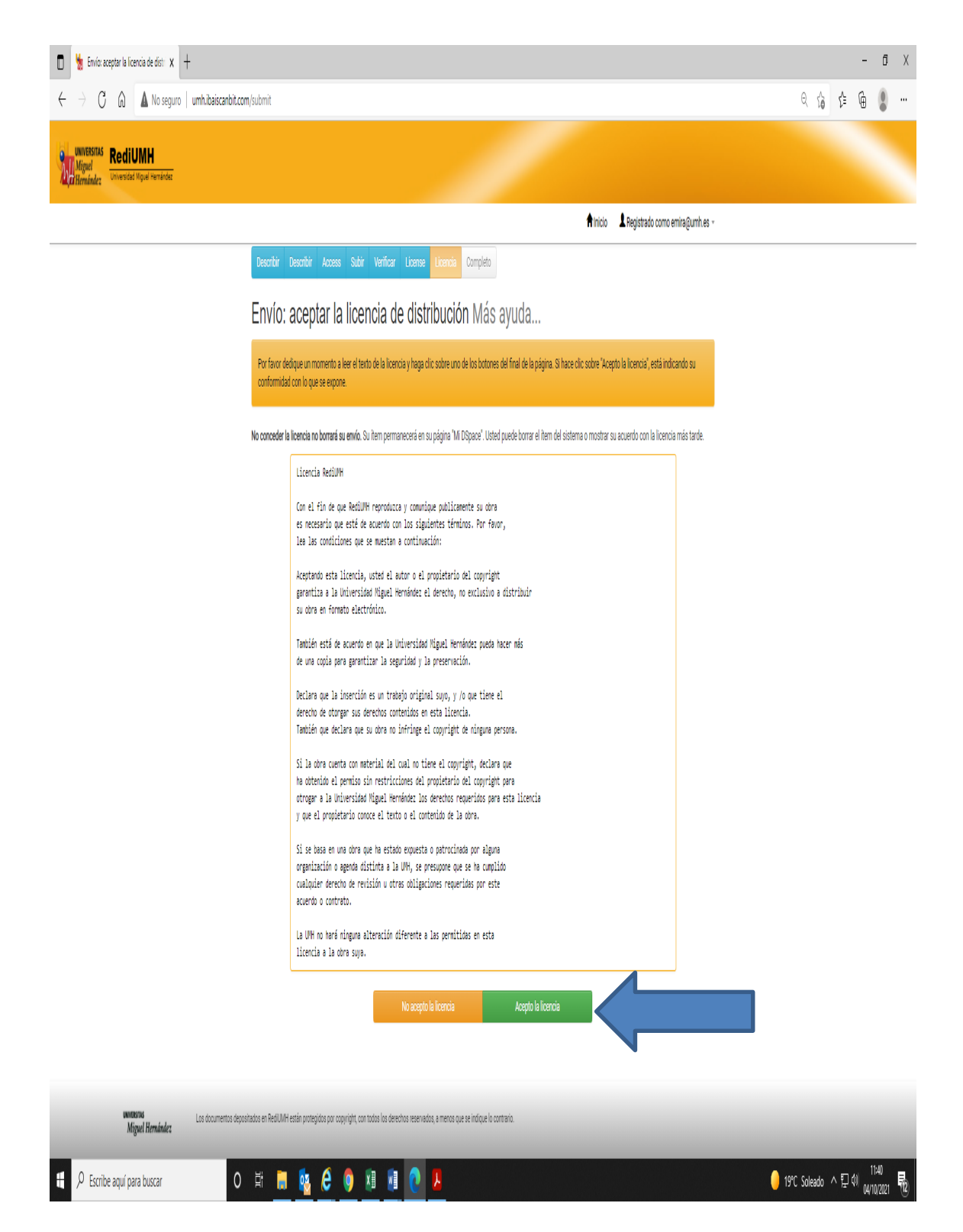

Una vez enviado el ítem ya hemos finalizado y nos da la opción a empezar un nuevo envío en la misma colección o ir a Mi dspace.

| uwversitas<br>Miguel<br>Litternández<br>Universidad Miguel Hernández |                                                                                                    |
|----------------------------------------------------------------------|----------------------------------------------------------------------------------------------------|
|                                                                      | ↑ inicio L Registrado como e.rodriguez@umh.es ~                                                                                                    |
|                                                                      | Describir Describir Subir Verificar Licencia Completo                                                                                                    |
|                                                                      | Envío: envio finalizado!                                                                                                    |
|                                                                      | Su envío pasará ahora a un proceso de flujo de trabajo designado para la colección a la que lo está enviando. Recibirá una notificación de correo electrónico tan pronto como su<br>envío pase a formar parte de la colección, o si hubiese algún problema con su envío. También puede comprobar el estado de su envío yendo a la página 'Mi DSpace'. |
|                                                                      | Ir a "Mi DSpace"                                                                                                    |
|                                                                      | Comunidades y colecciones                                                                                                    |
|                                                                      | Añadir otro archivo a la coleccion                                                                                                    |